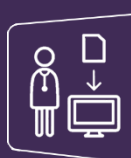

Les différentes modalités de connexion

Accédez à la plateforme régionale depuis le lien <u>https://www.sante-ra.fr/leportail</u>

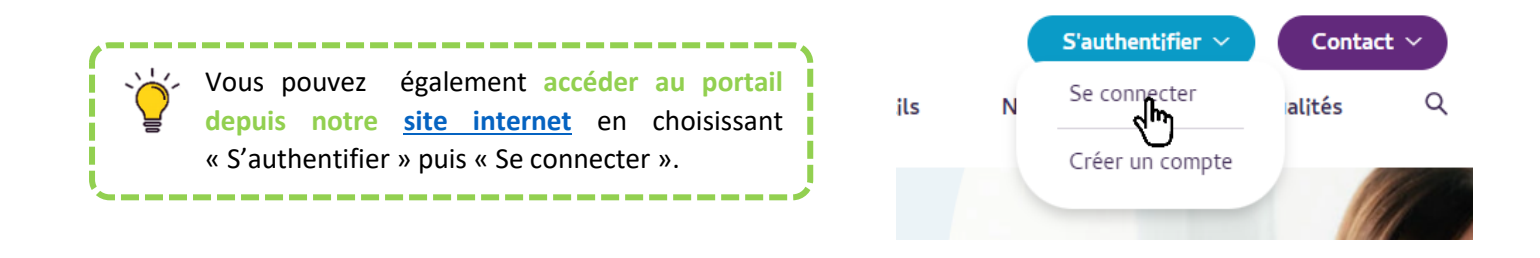

Une mire d'authentification s'ouvre dans votre navigateur, avec différentes possibilités de connexion :

Portail des Professionnels de Santé

"La porte d'entrée des Professionnels de Santé vers les services sanitaires et médico-sociaux de SARA"

Veuillez vous réauthentifier avec l'un des modes suivants pour accéder à l'application :

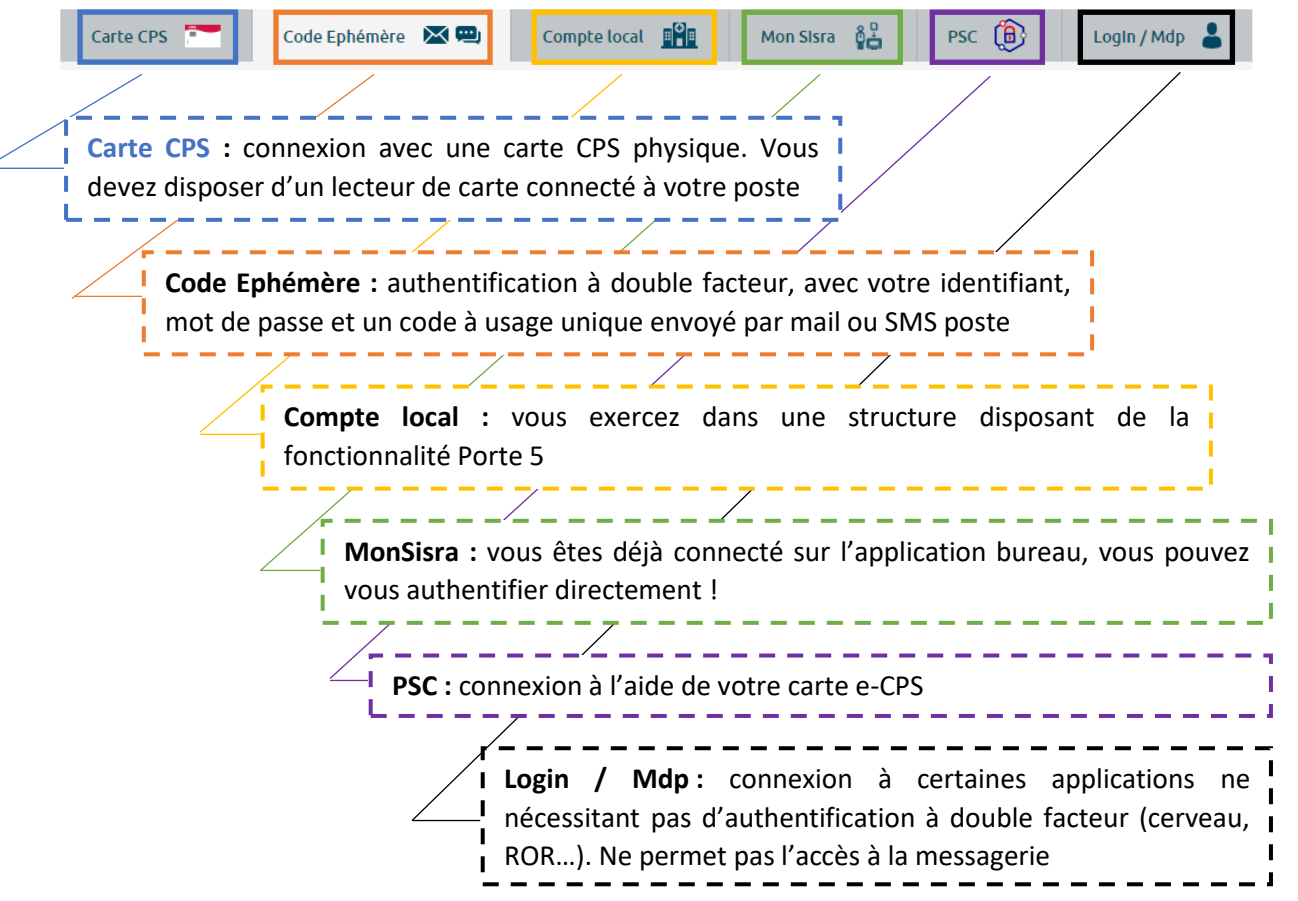

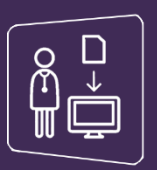

## **Connexion par carte CPS**

- Assurez-vous que votre carte CPS est bien insérée dans le lecteur et choisissez l'onglet « Carte CPS »
- ✓ Cliquez sur Se connecter

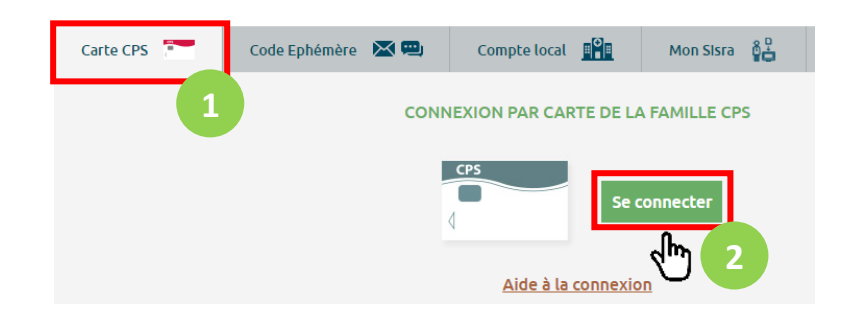

✓ Sélectionnez le certificat correspondant à votre carte CPS Sélectionner un certificat Sélectionnez un certificat pour vous authentifier sur cps.sante-ra.fr:443.

| Objet                               | Émetteur           | Série           |   |
|-------------------------------------|--------------------|-----------------|---|
| 3630013605/19                       | AC IGC-SANTE STAND | 019C631471A6B75 |   |
|                                     |                    |                 |   |
|                                     |                    |                 |   |
|                                     |                    |                 |   |
| Informations relatives au certifica |                    | OK Annule       | r |
|                                     |                    | վիդ             |   |
|                                     |                    | Ú               |   |

×

✓ Saisissez votre code confidentiel à 4 chiffres et validez

| Saisissez votre Code Porteur         |                            |
|--------------------------------------|----------------------------|
| Il vous reste 3 tentative(s) pour la | carte CPS3v3-2900748336    |
| Code Porteur :                       | ••••                       |
| Valider                              | Annuler                    |
| - 1 m                                | v5.1.7 64b - v03.07.00 64b |

Vous êtes désormais connecté et redirigé automatiquement sur le Portail Régional

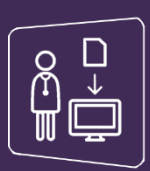

## **Connexion par e-CPS (ProSanteConnect)**

## Choisissez l'onglet « PSC » et cliquez sur ProSantéConnect

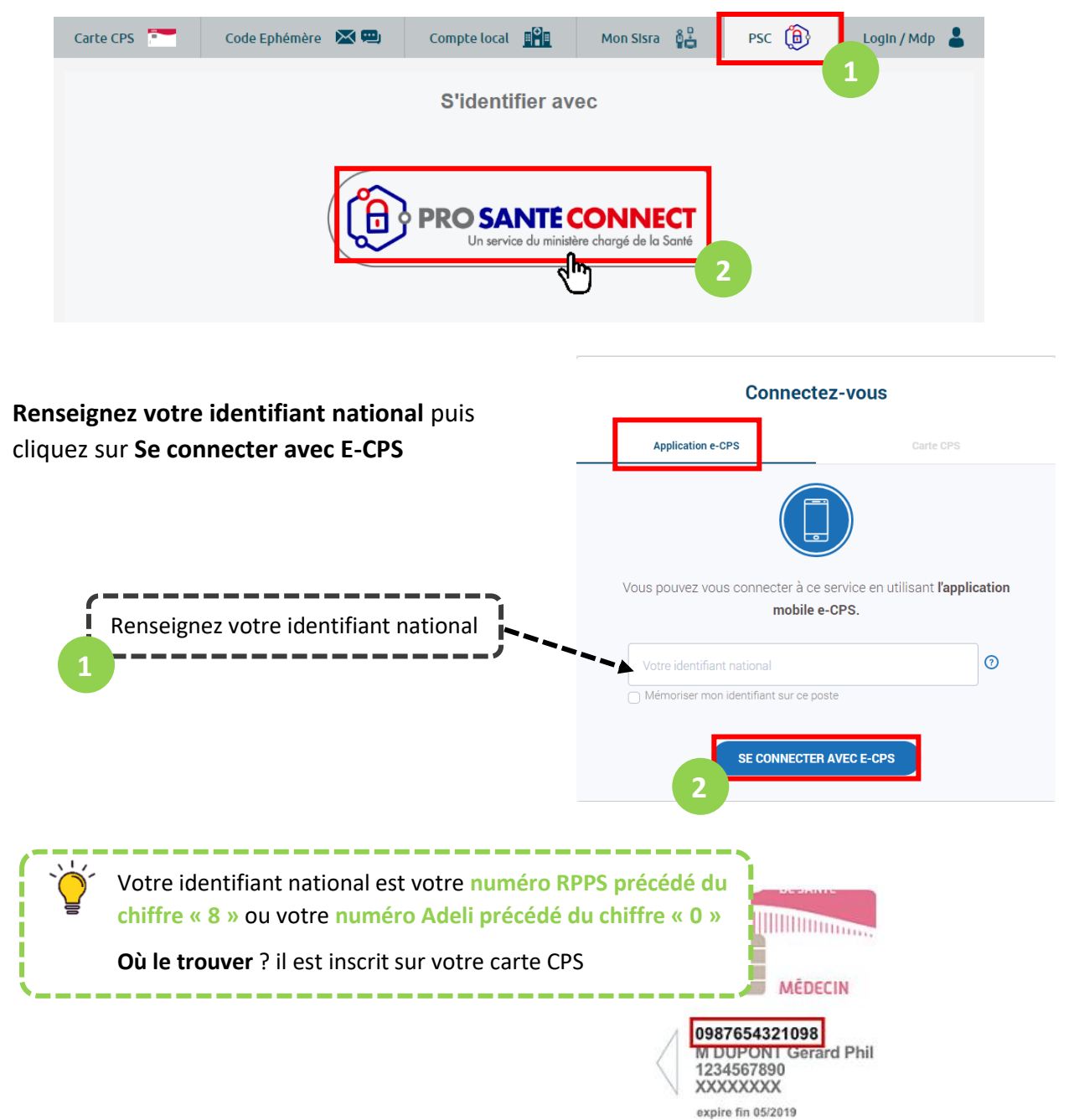

Sur votre téléphone mobile, **allez sur l'application e-CPS** (téléchargeable gratuitement depuis les stores).

Saisissez votre code e-CPS à 4 chiffres puis valider le code affiché sur votre navigateur

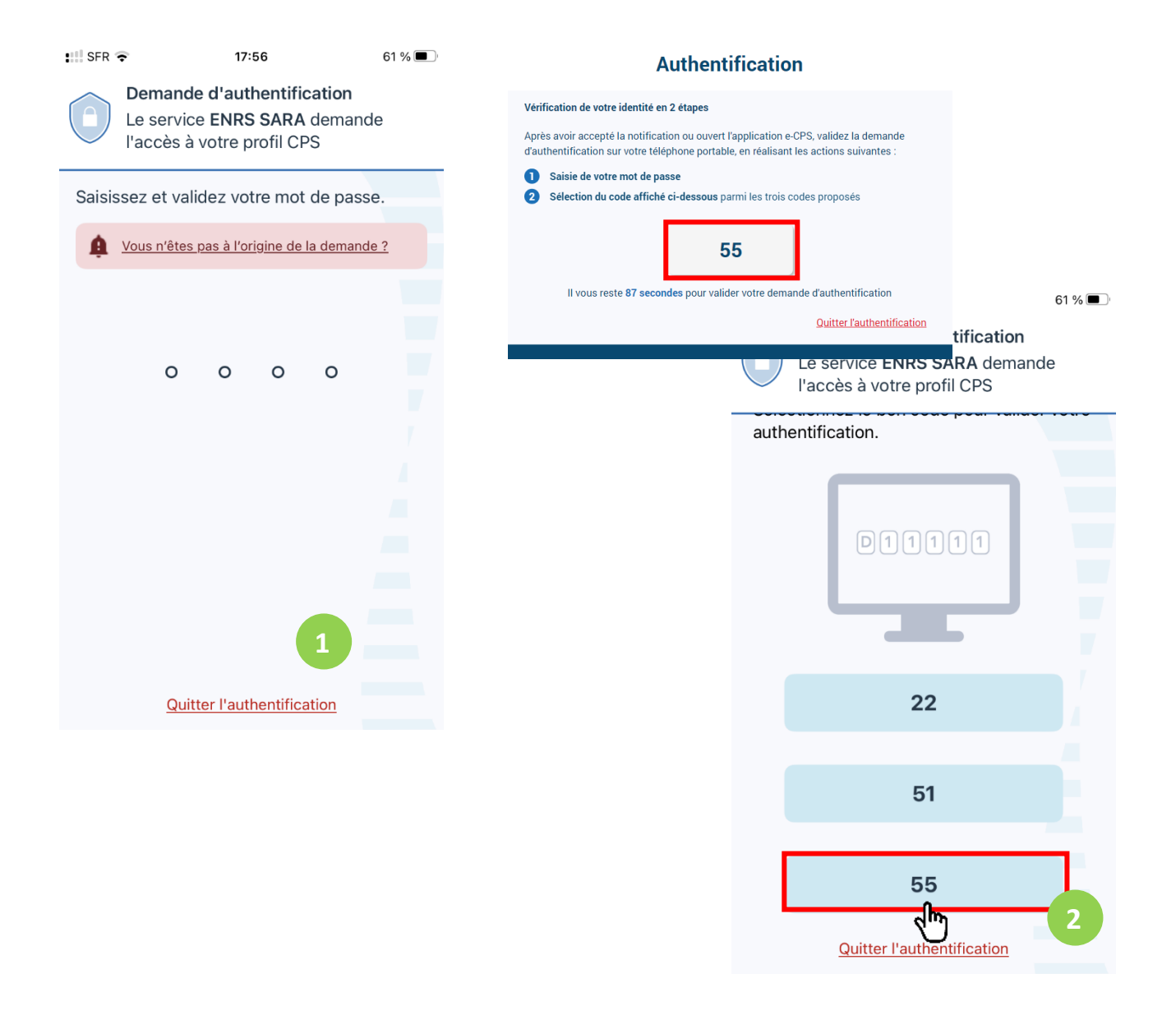

Si vous avez besoin d'aide pour activer votre e-CPS, vous trouverez les informations nécessaires sur la page <u>https://esante.gouv.fr/offres-services/e-cps</u>

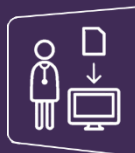

## Première connexion par e-CPS ou CPS

Il s'agit de votre première connexion par carte CPS ? Votre connexion par CPS ou e-CPS permet la création d'un compte SARA.

Si vous ne possédez pas encore de compte pour accéder à MonSisra, une fenêtre s'ouvre dans le navigateur avec un **formulaire à compléter** :

| Inscription                                                                                                    |                                                                                                    |  |
|----------------------------------------------------------------------------------------------------|----------------------------------------------------------------------------------------------------|--|
| Veuillez compléter les informations requ<br>Tous les champs de ce formulaire avec * s<br>test                                      | ises.<br>ont obligatoires.                                                                                                    |  |
| Titre *                                                                                                    | ~                                                                                                    |  |
| Nom *                                                                                                    | POSSOT                                                                                                    |  |
| Prénom *                                                                                                    | CECILIE                                                                                                    |  |
| Email *                                                                                                    |                                                                                                    |  |
| Confirmer l'email *                                                                                                    |                                                                                                    |  |
| Profession *                                                                                                    | Profession non renseignée                                                                                                    |  |
|                                                                                                    | Si vous ne trouvez pas votre profession dans la liste, veuillez laisser 'Profession non renseignée'.<br>Votre profession exacte pourra ètre confirmée ultérieurement. |  |
| *                                                                                                    | Spécialité non renseignée                                                                                                    |  |
| Choix de l'identifiant et du mot de passe                                                                                          |                                                                                                    |  |
|                                                                                                    | ot de passe                                                                                                    |  |
| Souhaltez-vous créer votre<br>Identifiant sur le portail régional<br>pour pouvoir vous connecter en<br>dehors de votre structure ? | D                                                                                                    |  |
| Souhaltez-vous créer votre<br>identifiant sur le portail régional<br>pour pouvoir vous connecter en<br>dehors de votre structure ? | I'm not a robot                                                                                                    |  |
| Souhaltez-vous créer votre<br>identifiant sur le portail régional<br>pour pouvoir vous connecter en<br>dehors de votre structure ? | Tr not a robot TraceTHA accepte les Conditions d'utilisation du Portail.                                                                                              |  |

Vous avez la possibilité de **définir un identifiant et un mot de passe** qui vous permettra de **vous connecter selon d'autres modalités** sans votre carte CPS ou e-CPS.

| Souhaltez-vous créer votre<br>Identifiant sur le portail régional<br>pour pouvoir vous connecter en<br>dehors de votre structure ? |    |
|----------------------------------------------------------------------------------------------------|----|
| Identifiant *                                                                                                    |    |
| Mot de passe *                                                                                                    |    |
| Confirmer le mot de passe *                                                                                                    |    |
| Code à usage uniqu                                                                                                    | Je |
| Réception par SMS *                                                                                                    |    |